## 西门子模块6GK7243-1EX01-0XE0产品信息

| 产品名称 | 西门子模块6GK7243-1EX01-0XE0产品信息 |
|------|-----------------------------|
| 公司名称 |                             |
| 价格   | .00/件                       |
| 规格参数 | 品牌:西门子<br>型号:模块<br>产地:德国    |
| 公司地址 | 上海市松江区广富林路4855弄88号3楼        |
| 联系电话 | 158****1992 158****1992     |

## 产品详情

<u>数控机床</u>

加工测试主要是为了检测数控系统的程序处理功能,自动运行功能,机床性能指标等。它还包括了G指令的处理 理,固定循环指令的处理等。数控机床加工d16试的步骤:

1.零件图纸分析

如下图所示零件为圆柱体,要求选定毛坯尺寸为40×60。

2.工艺分析

选用55°外因车刀车削加工端面,车削加工外轮廓。选用3mm切断刀切断。根据尺寸精度和表面粗糙度要求确

3.编写零件精加工测试程序

零件精加工测试程序表如下图所示。

4. 将零件加工测试程序输入机床

可以将外部计算机编写的加工测试程序通过RS232C串行口传人数控系统,也可人工输入程序到数控系统。

5. 对刀

具体对刀过程详见光盘中SINUMERIK 802C编程操作手册。

在完成 数控机床

的机电联调之后,需要对机床进行功能测试。它包括:手动操作功能测试、换刀功能测试、回参考点功能测试

测试项目

(1)机床通电,检查急停按钮是否松开,若未松开,旋转急停按钮将其松开。单击操作面板上的"复位"按钮使 消失,按K1键伺服系统上电,此时机床完成操作前的准备工作。

(2)手动操作功能测试。单击操作面板上的手动按钮,单击按钮,机床向X轴正向移动,单击按钮,机床向X轴负 ,按钮,机床在Z轴方向移动,可以根据加工零件的需要,单击适当的按钮,移动机床。

注意:观察移动部件的位置,避免囚限位开关损坏.而使其超出行程.发生殖检或滑块脱落!

在X轴或Z轴移动过程中,调节进给倍率开关,观察各进给轴速度的变化是否符合倍率关系。单击操作面板上的 ,单击按钮,使主轴停止转动。 在主轴转动过程中,调节主轴倍率开关,观察主轴转速的变化是否符合倍率关

(3)换刀功能测试。在手动方式下,按"刀架旋转"键K4,刀架正转换到下一个刀位,刀架到位后反转卡紧,再 ,换到下一个刀位。任意时刻按复位键,停止动作。

(4)冷却功能测试。在手动方式下,按 " 冷却 " 键K6 , 冷却<u>电动机</u>开始运行 , 再按一下 " 冷却键 " 冷却电动机停

(5)回参考点功能测试。回参考点前,在手动方式下,将X轴和Z轴的位置移动到负限位和参考点开关之间。单击此时机床进入回参考点模式,显示屏的状态栏上将显示"REF";X轴返参:按住操作面板上的按钮,X轴向正,当到达参考点开关时,X轴减速返参,显示屏上的X轴返参灯亮。Z轴返参:X轴返参完成后,按住操作面板\_ 方向运行寻找参考点,当到达参考点开关时,Z轴减速返参,显示屏上的Z轴返参灯亮;单击操作面板上的"主 轴反转"按钮,使主轴返参;此时界面如图所示:

(7)超程释放功能测试。机床到达极限位置时,会出现相应的限位报警。同时断开强电线路。要想退出限位,取 作面板上的[复位]软键,在手动方式或手轮方式下,刚目反的方向移动该轴,退出限位、再按一次[复位]软键,

按主轴正转键,主轴以上一次的速度(600r / min地)正转,调节主轴倍率开关,观察主轴转速的变化,在100% 的系统转速应与指令转速一致,单击"主轴停止"按钮,主轴停止;再单击"主轴反转"按钮,主轴反转运行。